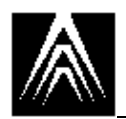

# **Environment: Windows<sup>TM</sup>/Visual C++**<sup>TM</sup>

## Introduction

This overview of an ADS development environment for Microsoft® Visual C++ is for the participants in the Autodesk Training Department's course on *Fundamentals of the AutoCAD Development System*.

AutoCAD® Release 12 for Windows supports the Microsoft Visual C++ development environment for real mode ADS applications under Microsoft Windows 3.1 through the ADS library *winadsc7.lib*.

This document describes how to set up a **project** for an ADS application in Visual C++. It describes the **compiler and linker settings** necessary to successfully create ADS binaries in this environment. It explains how to **debug an ADS application** using the built-in debugging environment with the **Watch** window.

This document is based on AutoCAD Release 12 for Windows and Microsoft Visual C++ Version 1.0 for Windows 3.1.

# **Project Setup**

Follow each step to set up a new ADS application project in Visual C++.

1. Create the necessary source, resource and definition files.

- C language application source file, e.g., *hello.c*
- Windows definition file, e.g., *hello.def*
- Windows resource file, e.g., *hello.rc*

Use either the Windows File Manager or an MS-DOS window to copy the files *template.def* and *template.rc* in the *student* directory to the name of your application source file, leaving the extensions intact. For example, if the current application source file is *hello.c*, copy *template.def* and *template.rc* to *hello.def* and *hello.rc*.

Edit the definition and resource files for your application and replace the word "template" with the name of your application. For example, edit *hello.def* and *hello.rc* with your text editor and replace all occurrences of the word "template" with the word "hello".

2. Create a new project file.

Name the project by choosing New from the Project menu. The New Project dialogue appears.

| - New Project                    |                            |              |
|----------------------------------|----------------------------|--------------|
| Project <u>N</u> ame:            | <u>B</u> rowse             | OK           |
| Project <u>T</u> ype:            | Windows application (.EXE) | Cancel       |
| Use Microsoft Foundation Classes |                            | <u>H</u> elp |

Figure 1. New project dialogue

In the *student* directory, create a new project with the appropriate name, e.g., create a new project named *hello*. Do not use Microsoft Foundation Classes.

3. Set the project type to Windows application (.EXE). This is the default.

4. Add the necessary files to the project. From the *student* directory, he application's course, definition and resource files, e.g.:

- $\bullet$  hello.c
- hello.def
- hello.rc.

From the *acadwin/ads* directory:

- winads.c
- ddeml.lib
- winadsc7.lib

| Edit - HELLO.MAK                                                                                           |                            |                                          |
|----------------------------------------------------------------------------------------------------|----------------------------|------------------------------------------|
| File <u>Name:</u> hello.c hello.c hello.c line1.c lvar.c modent.c printdxf.c rescode.c returnl.c returns.c | Directories:<br>d:\student | Cl <u>o</u> se<br>Cancel<br><u>H</u> elp |
| List Files of <u>Type:</u> Source (*.c;*.cpp;*.cxx) ±                                                      | Dri <u>v</u> es:<br>d:     | ±                                        |
| Files in Project:                                                                                          |                            |                                          |
| d:\student\hello.c                                                                                         |                            | + <u>A</u> dd                            |
| d:\student\winads.c                                                                                        |                            | Add All                                  |
| d:\student\hello.def                                                                                       |                            |                                          |
| d:\acadwin\ads\ddeml.lib                                                                                   |                            |                                          |

Figure 2. Adding or deleting files in a project

Pick the Close button to close the dialogue.

Choose Edit from the Project menu if you need to add or remove files from an existing project.

5. Set up the appropriate compiler options.

Choose Project from the Options menu.

| - Project Options           |                            |              |
|-----------------------------|----------------------------|--------------|
| Project Type: Windows appli | cation (.EXE) 👱<br>Classes | OK<br>Cancel |
| Customize Build Options     | Build Mode                 | <u>H</u> elp |

Figure 3. Project options dialogue

Pick Compiler from the Project Options dialogue.

| C/C++ Compiler Options                                                                                                    |                                                     |                         |                                              |
|----------------------------------------------------------------------------------------------------|-----------------------------------------------------|-------------------------|----------------------------------------------|
| Build Options: O Debug Specific O Release Specific O Common to Both OK                                                                                                    |                                                     |                         |                                              |
| Options <u>S</u> tring:                                                                                                    |                                                     |                         | Cancel                                       |
| /nologo /62 /FPi87 /Zp1 /W3 /AL /D "WIN" /I "" /I "d:\acadwin\ads"<br><u>Help</u> Use Project Defaults                                                                                                    |                                                     |                         |                                              |
| Category:<br>Code Generation<br>Custom Options<br>Custom Options (C++)<br>Debug Options<br>Listing Files<br>Memory Model<br>Optimizations<br>P-Code Generation<br>Precompiled Headers<br>Preprocessor<br>Segment Names<br>Windows Prolog/Epilog | Category Settings: Code Generation<br>CPU:<br>80286 | Code Gene<br>Auto Selec | Pointers<br>Stack Checking<br>rator:<br>st * |

Figure 4. Compiler options dialogue

Set Build Options to Common to Both. This will apply the settings you change to both release and debug builds of the project.

Under Code Generation, set:

| Option                       | Setting                   |
|------------------------------|---------------------------|
| CPU                          | 80286                     |
| Floating-Point Calls         | Inline 80x87 Instructions |
| Struct Member Byte Alignment | 1 Byte                    |

Table 1. Code generation settings

Under Custom Options, set:

| Option         | Setting |
|----------------|---------|
| Other Options: | -DWIN   |

Table 2. Custom options settings

### Under Listing Files, set:

| Option                  | Setting    |
|-------------------------|------------|
| Include Local Variables | Toggle OFF |
| Browser Information     | Toggle OFF |

Table 3. Listing files options

Under Memory Model, set:

| Option | Setting |
|--------|---------|
| Model  | Large   |

Table 4. Memory model options

Under Preprocessor, set:

| Option        | Setting      |  |
|---------------|--------------|--|
| Include Path: | \acadwin\ads |  |

Table 5. Preprocessor options

Under Windows Prolog/Epilog, set:

| Option                     | Setting                |  |
|----------------------------|------------------------|--|
| Generate Prolog/Epilog For | Real Modefar Functions |  |

Table 6. Windows prolog/epilog options

# **Miscellaneous Issues**

## ads.ico File

This file comes in the *acadwin/ads/win* directory. It is referenced by the Windows resource file, or *rc* file, for each ADS project. *ads.ico* must reside in the build directory for your project; in this case, the *student* directory.

# **Project Build**

### To Build an Entire Project Into an Executable

Choose Rebuild from the Project menu.

# To Build Only Changed Files Into an Executable

Choose Build from the Project menu.

# Debugging

}

To debug an ADS application interactively within the Visual C++ editor, follow these steps.

1. Set a breakpoint in the ADS application source code.

You can set a breakpoint using either the "open palm" icon in the Visual C++ toolbar, or by selecting Debug Breakpoints... from the menu. A good place to set a breakpoint is in the initialization code for the ADS application, as shown below in bold type.

#### if ((stat = ads\_link(scode)) < 0) {</pre>

```
printf("TEMPLATE: bad status from ads_link() = %d\n", stat);
/* Can't use ads_printf to display
    this message, because the link failed */
fflush(stdout);
exit(1);
```

2. Load the application into AutoCAD.

Use the AutoLISP xload function to load the program into the AutoCAD editor. After the program is loaded, the debugger will take over when it reaches the line of code where a breakpoint was set.

Step through the initialization code until you can enter a command in AutoCAD.

Use the F8 key or select Debug Step Into from the menu to step through each line of code in the debugger. When you are no longer able to step through code, AutoCAD will be quiescent, that is, ready to accept a command.

3. Give a command defined by the ADS application.

Enter a command or function defined within the ADS application course at the AutoCAD command prompt. Control will return to the debugger, and you can step through the code a line at a time.

Interactive requests for data in the AutoCAD drawing editor, e.g., ads\_getpoint() function requests, can be satisfied by switching focus to the

AutoCAD window and responding normally to the request when you execute an appropriate line of code within the debugger.

4. Use the Watch window to check values.

While actively debugging the ADS application, select Window Watch from the menu. In the Watch window, you can enter variable names and see their values displayed as you step through the code.

5. Halt the debugger when you're done.

Select Debug Stop Debugging from the menu, or simply let the application reach the end of its run and unload it from the AutoCAD editor.